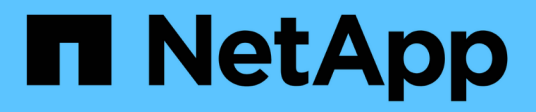

## Référence

BlueXP backup and recovery

NetApp April 18, 2024

This PDF was generated from https://docs.netapp.com/fr-fr/bluexp-backup-recovery/reference-aws-backup-tiers.html on April 18, 2024. Always check docs.netapp.com for the latest.

## Sommaire

| Référence                                                                            | 1  |
|--------------------------------------------------------------------------------------|----|
| Classes de stockage d'archivage AWS S3 et délais de récupération des données         | 1  |
| Niveaux d'archivage Azure et délais de récupération                                  | 2  |
| Classes de stockage d'archivage Google et temps de récupération                      | 3  |
| Configurer la sauvegarde pour l'accès à plusieurs comptes dans Azure                 | 4  |
| Restaurez les données de sauvegarde et de restauration BlueXP dans un site invisible | 11 |
| Redémarrez le service de sauvegarde et de restauration BlueXP                        | 16 |

## Référence

# Classes de stockage d'archivage AWS S3 et délais de récupération des données

La sauvegarde et la restauration BlueXP prennent en charge deux classes de stockage d'archives S3 et la plupart des régions.

# Classes de stockage d'archivage S3 prises en charge pour la sauvegarde et la restauration BlueXP

Lorsque des fichiers de sauvegarde sont créés initialement, ils sont stockés dans le stockage S3 *Standard*. Il est optimisé pour stocker les données peu utilisées, mais vous pouvez également y accéder immédiatement. Après 30 jours, les sauvegardes passent à la classe de stockage S3 *Standard-Infrequent Access* pour réduire les coûts.

Si vos clusters source exécutent ONTAP 9.10.1 ou version ultérieure, vous pouvez choisir de classer les sauvegardes vers un stockage *S3 Glacier* ou *S3 Glacier Deep Archive* après un certain nombre de jours (généralement plus de 30 jours) pour optimiser les coûts. Vous pouvez régler ce paramètre sur « 0 » ou sur 1-999 jours. Si vous le définissez sur « 0 » jours, vous ne pouvez pas le modifier plus tard à 1-999 jours.

Les données de ces niveaux ne sont pas accessibles immédiatement lorsque cela s'avère nécessaire. Par conséquent, les coûts de récupération sont plus élevés, vous devez déterminer la fréquence à laquelle vous devrez peut-être restaurer les données à partir de ces fichiers de sauvegarde archivés. Reportez-vous à la section à propos de restauration des données à partir du stockage d'archivage.

- Si vous ne sélectionnez aucun Tier d'archivage dans votre première stratégie de sauvegarde lors de l'activation de la sauvegarde et de la restauration BlueXP, *S3 Glacier* sera votre seule option d'archivage pour les futures stratégies.
- Si vous sélectionnez *S3 Glacier* dans votre première règle de sauvegarde, vous pouvez passer au niveau *S3 Glacier Deep Archive* pour les futures règles de sauvegarde de ce cluster.
- Si vous sélectionnez S3 Glacier Deep Archive dans votre première règle de sauvegarde, ce niveau sera le seul Tier d'archivage disponible pour les futures règles de sauvegarde de ce cluster.

Notez que lorsque vous configurez la sauvegarde et la restauration BlueXP avec ce type de règle de cycle de vie, vous ne devez pas configurer de règles de cycle de vie lors de la configuration du compartiment dans votre compte AWS.

"Découvrez les classes de stockage S3".

### Restauration des données à partir du stockage d'archivage

Le stockage de fichiers de sauvegarde plus anciens dans un stockage d'archivage est bien moins coûteux que le stockage Standard ou Standard-IA. L'accès aux données à partir d'un fichier de sauvegarde dans un stockage d'archivage à des fins de restauration prendra plus de temps et coûtera plus d'argent.

### Combien coûte la restauration des données à partir d'Amazon S3 Glacier et d'Amazon S3 Glacier ?

Il existe 3 priorités en matière de restauration pour la récupération des données depuis Amazon S3 Glacier et 2 priorités en matière de restauration lors de la récupération des données depuis Amazon S3 Glacier Deep Archive. Les frais d'archivage en profondeur S3 Glacier sont inférieurs à ceux de S3 Glacier :

| Tier d'archivage                       | Restaurer les priorités et                      | t les coûts                                |                                                 |
|----------------------------------------|-------------------------------------------------|--------------------------------------------|-------------------------------------------------|
|                                        | Haut                                            | Standard                                   | Faible                                          |
| Glacier S3                             | Récupération plus rapide,<br>coût le plus élevé | Récupération plus lente, coûts réduits     | Récupération la plus<br>lente, coût le plus bas |
| Archive en profondeur<br>du glacier S3 |                                                 | Récupération plus rapide, coûts supérieurs | Récupération plus lente, coûts réduits          |

Chaque méthode propose des frais de récupération différents par Go et par demande. Pour en savoir plus sur la tarification S3 Glacier par région AWS, rendez-vous sur le "Page tarifaire d'Amazon S3".

### Combien de temps faut-il pour restaurer mes objets archivés dans Amazon S3 Glacier ?

Deux parties composent la durée totale de restauration :

• Heure de récupération : le moment de récupérer le fichier de sauvegarde à partir de l'archive et de le placer dans le stockage standard. Ce temps est parfois appelé le temps de « réhydratation ». La durée de récupération varie en fonction de la priorité de restauration choisie.

| Tier d'archivage                    | Restauration de la pri | orité et de l'heure de ré | cupération  |
|-------------------------------------|------------------------|---------------------------|-------------|
|                                     | Haut                   | Standard                  | Faible      |
| Glacier S3                          | 3-5 minutes            | 3-5 heures                | 5-12 heures |
| Archive en profondeur du glacier S3 |                        | 12 heures                 | 48 heures   |

• **Temps de restauration** : temps de restauration des données à partir du fichier de sauvegarde dans le stockage standard. Ce temps n'est pas différent de l'opération de restauration standard directement depuis le stockage standard - lorsque vous n'utilisez pas de niveau d'archivage.

Pour plus d'informations sur les options de récupération d'Amazon S3 Glacier et S3 Glacier Deep Archive, consultez "Forum aux questions d'Amazon sur ces classes de stockage".

## Niveaux d'archivage Azure et délais de récupération

La sauvegarde et la restauration BlueXP prennent en charge un Tier d'accès à l'archivage Azure et la plupart des régions.

# Tiers d'accès Azure Blob pris en charge pour la sauvegarde et la restauration BlueXP

Lorsque les fichiers de sauvegarde sont créés initialement, ils sont stockés dans le niveau d'accès *Cool*. Il est optimisé pour le stockage des données rarement utilisées, mais à la demande, il est possible d'y accéder immédiatement.

Si vos clusters source exécutent ONTAP 9.10.1 ou version ultérieure, vous pouvez choisir de classer les sauvegardes entre *Cool* et *Azure Archive* Storage après un certain nombre de jours (généralement plus de 30 jours) afin d'optimiser les coûts. Vous n'avez pas accès immédiatement aux données de ce niveau quand vous en avez besoin. Par conséquent, vos coûts de récupération sont plus élevés. Vous devez donc déterminer la fréquence à laquelle vous devrez restaurer les données à partir de ces fichiers de sauvegarde archivés. Reportez-vous à la section suivante sur restauration des données à partir du stockage d'archivage.

Notez que lorsque vous configurez la sauvegarde et la restauration BlueXP avec ce type de règle de cycle de vie, vous ne devez pas configurer de règles de cycle de vie lors de la configuration du conteneur dans votre compte Azure.

"Découvrez les niveaux d'accès d'Azure Blob".

### Restauration des données à partir du stockage d'archivage

Le stockage d'anciens fichiers de sauvegarde dans des archives est bien moins coûteux que le stockage Cool, mais l'accès aux données à partir d'un fichier de sauvegarde dans Azure Archive à des fins de restauration prendra plus de temps et coûtera plus cher.

### Combien coûte la restauration des données à partir d'Azure Archive ?

Vous pouvez choisir deux priorités en matière de restauration lors de la récupération des données à partir d'Azure Archive :

- Élevé: Récupération la plus rapide, coût plus élevé
- Standard : récupération plus lente, coût moindre

Chaque méthode propose des frais de récupération différents par Go et par demande. Pour en savoir plus sur la tarification d'Azure Archive par région Azure, rendez-vous sur la "Page tarifaire d'Azure".

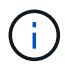

La priorité élevée n'est pas prise en charge lors de la restauration des données depuis Azure vers les systèmes StorageGRID.

### Quel est le délai de restauration des données archivées dans Azure Archive ?

La durée de restauration est fonction de deux parties :

- **Temps de récupération** : le temps de récupérer le fichier de sauvegarde archivé à partir d'Azure Archive et de le placer dans Cool Storage. Ce temps est parfois appelé le temps de « réhydratation ». La durée de récupération varie en fonction de la priorité de restauration choisie :
  - Haut: < 1 heure
  - Standard: < 15 heures
- **Restore Time** : le temps de restauration des données à partir du fichier de sauvegarde dans Cool Storage. Ce temps n'est pas différent de l'opération de restauration typique directement depuis Cool Storage - lorsque vous n'utilisez pas un niveau d'archivage.

Pour plus d'informations sur les options de récupération d'Azure Archive, reportez-vous à "Forum aux questions sur Azure".

# Classes de stockage d'archivage Google et temps de récupération

La sauvegarde et la restauration BlueXP prennent en charge une classe de stockage d'archivage Google et la plupart des régions.

# Classes de stockage d'archivage Google prises en charge pour la sauvegarde et la restauration BlueXP

Lors de la création initiale des fichiers de sauvegarde, ils sont stockés dans le stockage Standard. Il est

optimisé pour stocker les données peu utilisées, mais vous pouvez également y accéder immédiatement.

Si votre cluster sur site utilise ONTAP 9.12.1 ou une version ultérieure, vous pouvez choisir de transférer les sauvegardes plus anciennes vers un stockage *Archive* dans l'interface utilisateur de sauvegarde et de restauration BlueXP après un certain nombre de jours (en général plus de 30 jours) pour optimiser les coûts. Les données de ce niveau nécessitent un coût de récupération plus élevé, vous devez donc déterminer la fréquence à laquelle vous devrez peut-être restaurer les données à partir de ces fichiers de sauvegarde archivés. Reportez-vous à la section à propos de restauration des données à partir du stockage d'archivage.

Notez que lorsque vous configurez la sauvegarde et la restauration BlueXP avec ce type de règle de cycle de vie, vous ne devez pas configurer de règles de cycle de vie lors de la configuration du compartiment dans votre compte Google.

"En savoir plus sur les classes de stockage Google".

### Restauration des données à partir du stockage d'archivage

Le stockage d'anciens fichiers de sauvegarde dans un stockage d'archivage est bien moins coûteux que le stockage standard. En revanche, l'accès aux données à partir d'un fichier de sauvegarde dans le stockage d'archivage à des fins de restauration prendra un peu plus de temps et coûtera plus d'argent.

### Combien coûte la restauration des données à partir de Google Archive ?

Pour obtenir des informations détaillées sur la tarification de Google Cloud Storage par région, rendez-vous sur le "Page de tarification de Google Cloud Storage".

### Combien de temps faut-il pour restaurer mes objets archivés dans Google Archive ?

Deux parties composent la durée totale de restauration :

- **Temps de récupération** : le temps de récupérer le fichier de sauvegarde à partir de l'archive et de le placer dans le stockage standard. Ce temps est parfois appelé le temps de « réhydratation ». Contrairement aux solutions de stockage les plus inactives des autres fournisseurs de cloud, vos données sont accessibles en quelques millisecondes.
- **Temps de restauration** : temps de restauration des données à partir du fichier de sauvegarde dans le stockage standard. Ce temps n'est pas différent de l'opération de restauration standard directement depuis le stockage standard lorsque vous n'utilisez pas de niveau d'archivage.

# Configurer la sauvegarde pour l'accès à plusieurs comptes dans Azure

Avec la sauvegarde et la restauration BlueXP, vous pouvez créer des fichiers de sauvegarde sur un compte Azure différent de l'emplacement de vos volumes Cloud Volumes ONTAP source. Ces deux comptes peuvent être différents du compte sur lequel réside le connecteur BlueXP.

Ces étapes sont requises uniquement lorsque vous l'êtes "Sauvegarde des données Cloud Volumes ONTAP dans le stockage Azure Blob".

Suivez simplement les étapes ci-dessous pour configurer votre configuration de cette façon.

### Configurez le peering de vnet entre comptes

Notez que si vous souhaitez que BlueXP gère votre système Cloud Volumes ONTAP dans un autre compte/région, vous devez configurer VNet peering. Le peering de vnet n'est pas requis pour la connectivité du compte de stockage.

- 1. Connectez-vous au portail Azure et depuis domicile, sélectionnez Virtual Networks.
- 2. Sélectionnez l'abonnement que vous utilisez en tant qu'abonnement 1 et cliquez sur le vnet où vous souhaitez configurer le peering.

| Home >                     |                                                       |                                |                          |                           |
|----------------------------|-------------------------------------------------------|--------------------------------|--------------------------|---------------------------|
| Virtual networ             | rks & …<br>icrosoft.com)                              |                                |                          |                           |
| 🕂 New 🔅 Manage v           | view $\lor$ 🕐 Refresh $\stackrel{1}{	ubesize}$ Export | to CSV S Open query 🛛 🖉        | Assign tags 🛛 💙 Fe       | edback                    |
| Filter for any field       | Subscription == OCCM Dev                              | Resource group == all $\times$ | Location == all $\times$ | + <sub>♥</sub> Add filter |
| Showing 1 to 60 of 60 reco | ords.                                                 |                                |                          |                           |
| □ Name ↑↓                  | Resourc                                               | e group  ↑↓                    | Locatio                  | on ↑↓                     |
| cbsnetwork                 | occm_gi                                               | roup_eastasia                  | East As                  | sia                       |
| Vnet1                      | occm_g                                                | roup_australiaeast             | Austra                   | lia East                  |
| Vnet1                      | occm_gi                                               | oup_australiasoutheast         | Austra                   | lia Southeast             |

3. Sélectionnez cbsnetwork et, dans le panneau de gauche, cliquez sur Peerings, puis cliquez sur Add.

| Subscription * 🛈                                                                                                    |        |
|----------------------------------------------------------------------------------------------------|--------|
| OCCM Automation                                                                                                    | $\sim$ |
| Virtual network *                                                                                                    |        |
| cbse2evnet                                                                                                    | $\sim$ |
| Traffic to remote virtual network ③                                                                                                    |        |
| <ul> <li>Allow (default)</li> </ul>                                                                                                    |        |
| Block all traffic to the remote virtual network                                                                                                    |        |
| Traffic forwarded from remote virtual network ③                                                                                                    |        |
| Allow (default)                                                                                                    |        |
| O Block traffic that originates from outside this virtual network                                                                                                    |        |
| Virtual network gateway or Route Server ①                                                                                                    |        |
| <ul> <li>Use this virtual network's gateway or Route Server</li> </ul>                                                                                                    |        |
| Use the remote virtual network's gateway or Route Server                                                                                                    |        |
| None (default)                                                                                                    |        |
|                                                                                                    |        |
| Add                                                                                                    |        |
| Participation and the second second sec |        |

- 4. Entrez les informations suivantes sur la page peering, puis cliquez sur Ajouter.
  - Nom de la liaison de peering pour ce réseau : vous pouvez donner un nom quelconque afin d'identifier la connexion de peering.
  - Nom de la liaison de peering de réseau virtuel distant : entrez un nom pour identifier le vnet distant.
  - · Conserver toutes les sélections comme valeurs par défaut.
  - Sous abonnement, sélectionnez l'abonnement 2.
  - Réseau virtuel, sélectionnez le réseau virtuel dans l'abonnement 2 auquel vous souhaitez configurer le peering.

| Cbsnetwork   Peerin                                    | ngs              |                |            |
|--------------------------------------------------------|------------------|----------------|------------|
| ₽ Search (Cmd+/)                                       | + Add 🕐 Refresh  |                |            |
| Overview                                               | ♀ Filter by name |                |            |
| Activity log                                           | Name             | Peering status | Peer       |
| <ul> <li>Access control (IAM)</li> <li>Tags</li> </ul> | cbsnetwork       | Connected      | cbse2evnet |
| Diagnose and solve problems                            |                  |                |            |
| Settings                                               |                  |                |            |
| Address space                                          |                  |                |            |
| & Connected devices                                    |                  |                |            |
| 😔 Subnets                                              |                  |                |            |
| DDoS protection                                        |                  |                |            |
| 😞 Firewall                                             |                  |                |            |
| 🔋 Security                                             |                  |                |            |
| DNS servers                                            |                  |                |            |
| Peerings                                               |                  |                |            |

5. Effectuez les mêmes étapes dans Subscription 2 VNet et spécifiez les détails de l'abonnement et de vnet distant de l'abonnement 1.

| Subscription * ③                                                             |        |
|------------------------------------------------------------------------------|--------|
| OCCM Dev                                                                     | ~      |
| Virtual network *                                                            |        |
| cbsnetwork                                                                   | $\sim$ |
| Traffic to remote virtual network 🕕                                          |        |
| <ul> <li>Allow (default)</li> </ul>                                          |        |
| <ul> <li>Block all traffic to the remote virtual network</li> </ul>          |        |
| Traffic forwarded from remote virtual network 🛈                              |        |
| <ul> <li>Allow (default)</li> </ul>                                          |        |
| O Block traffic that originates from outside this virtual network            |        |
| Virtual network gateway or Route Server ①                                    |        |
| <ul> <li>Use this virtual network's gateway or Route Server</li> </ul>       |        |
| <ul> <li>Use the remote virtual network's gateway or Route Server</li> </ul> |        |
| None (default)                                                               |        |

Les paramètres de peering sont ajoutés.

| Cbse2evnet   Peeri               | ngs             |                |            |
|----------------------------------|-----------------|----------------|------------|
| P Search (Cmd+/) ≪               | + Add 💍 Refresh |                |            |
| -> Overview                      | Filter by name  |                |            |
| Activity log                     | Name            | Peering status | Peer       |
| Access control (IAM)             | cbsnetworkpeer  | Connected      | cbsnetwork |
| 🗳 Tags                           |                 |                |            |
| Diagnose and solve problems      |                 |                |            |
| Settings                         |                 |                |            |
| ↔ Address space                  |                 |                |            |
| ${\mathscr S}$ Connected devices |                 |                |            |
| <-> Subnets                      |                 |                |            |
| ODoS protection                  |                 |                |            |
| 👄 Firewall                       |                 |                |            |
| Security                         |                 |                |            |
| DNS servers                      |                 |                |            |
| Peerings                         |                 |                |            |

### Créez un terminal privé pour le compte de stockage

Il est maintenant nécessaire de créer un terminal privé pour le compte de stockage. Dans cet exemple, le compte de stockage est créé dans l'abonnement 1 et le système Cloud Volumes ONTAP fonctionne dans l'abonnement 2.

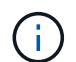

Vous avez besoin de l'autorisation de contributeur réseau pour effectuer l'action suivante.

```
{
  "id": "/subscriptions/d333af45-0d07-4154-
943dc25fbbce1b18/providers/Microsoft.Authorization/roleDefinitions/4d97b98
b-1d4f-4787-a291-c67834d212e7",
  "properties": {
    "roleName": "Network Contributor",
    "description": "Lets you manage networks, but not access to them.",
    "assignableScopes": [
      "/"
    ],
    "permissions": [
      {
        "actions": [
          "Microsoft.Authorization/*/read",
          "Microsoft.Insights/alertRules/*",
          "Microsoft.Network/*",
          "Microsoft.ResourceHealth/availabilityStatuses/read",
          "Microsoft.Resources/deployments/*",
          "Microsoft.Resources/subscriptions/resourceGroups/read",
          "Microsoft.Support/*"
        ],
        "notActions": [],
        "dataActions": [],
        "notDataActions": []
      }
    ]
  }
}
```

1. Accédez à compte de stockage > mise en réseau > connexions de points de terminaison privés et cliquez sur + point de terminaison privé.

| Storage account                                | <b>‹dkmfym</b>   Networkir            | ng                        |                     |             |
|------------------------------------------------|---------------------------------------|---------------------------|---------------------|-------------|
| Search (Cmd+/)     «                           | Firewalls and virtual networks        | Private endpoint connecti | ons Custom domair   | Î           |
| <ul> <li>Activity log</li> <li>Tags</li> </ul> | $+$ Private endpoint $\checkmark$ App | rove 🗙 Reject 🗐 Remove    | + 🕐 Refresh         |             |
| Diagnose and solve problems                    | Filter by name                        | All connection states     | → Private and point | Description |
| <sup>8</sup> ♀ Access Control (IAM)            | No results                            | Connection state          | nvate endpoint      | Description |
| F Events                                       |                                       |                           |                     |             |
| Storage Explorer (preview)                     |                                       |                           |                     |             |
| Containers                                     |                                       |                           |                     |             |
| File shares                                    |                                       |                           |                     |             |
| I Tables                                       |                                       |                           |                     |             |
| Security + networking                          |                                       |                           |                     |             |
| Setworking                                     |                                       |                           |                     |             |

- 2. Dans la page Private Endpoint Basics :
  - Sélectionnez l'abonnement 2 (où le connecteur BlueXP et le système Cloud Volumes ONTAP sont déployés) et le groupe de ressources.
  - Entrez un nom de point final.
  - Sélectionnez la région.

| Create a private o                                                                            | endpoint …                                                                     |                                                                                                    |
|-----------------------------------------------------------------------------------------------|--------------------------------------------------------------------------------|----------------------------------------------------------------------------------------------------|
| Basics      Resource                                                                          | (3) Configuration (4) Tags                                                     | (s) Review + create                                                                                           |
| Use private endpoints to privat<br>virtual network, but can be in a<br><b>Project details</b> | ely connect to a service or resource.<br>different region from the private lin | Your private endpoint must be in the same region as your<br>k resource that you are connecting to. Learn more |
| Subscription * ①                                                                              | OCCM Dev                                                                       | ×                                                                                                    |
| Resource group * ①                                                                            | cbsoccmdevcvo-rg                                                               | V                                                                                                    |
|                                                                                               | Create new                                                                     |                                                                                                    |
| Instance details                                                                              |                                                                                |                                                                                                    |
| Name *                                                                                        | cbse2e                                                                         | ~<br>~                                                                                                    |
| Region *                                                                                      | (Asia Pacific) East Asia                                                       | V                                                                                                    |

3. Dans la page *Resource*, sélectionnez sous-ressource cible comme **blob**.

| Create a private                                                   | endpoint                                                                                                    |
|--------------------------------------------------------------------|----------------------------------------------------------------------------------------------------|
| ✓ Basics 2 Resource                                                | (3) Configuration (4) Tags (5) Review + create                                                                                                    |
| Private Link offers options to c<br>or an Azure storage account. S | reate private endpoints for different Azure resources, like your private link service, a SQL server, elect which resource you would like to connect to using this private endpoint. Learn more |
| Subscription                                                       | OCCM Dev (d333af45-0d07-4154-943d-c25fbbce1b18)                                                                                                    |
| Resource type                                                      | Microsoft.Storage/storageAccounts                                                                                                    |
| Resource                                                           | test150521                                                                                                    |
| Target sub-resource * 🛈                                            | blob 🗸                                                                                                    |

- 4. Dans la page Configuration :
  - Sélectionnez le réseau virtuel et le sous-réseau.
  - Cliquez sur le bouton radio Oui pour "intégrer à la zone DNS privée".

| ✓ Basics   ✓ Resource                                                                                                    | 3 Configuration (4) Tags (5) Review + create                                                                                                    |                                                                                                    |
|----------------------------------------------------------------------------------------------------|----------------------------------------------------------------------------------------------------|----------------------------------------------------------------------------------------------------|
| Networking                                                                                                    |                                                                                                    |                                                                                                    |
| To deploy the private endpoint, s                                                                                                    | elect a virtual network subnet. Learn more                                                                                                    |                                                                                                    |
| Virtual network * 🕕                                                                                                    | cbsnetwork                                                                                                    | ~                                                                                                    |
|                                                                                                    |                                                                                                    |                                                                                                    |
| Subnet * 🛈                                                                                                    | <ul> <li>default (10.2.0.0/24)</li> <li>If you have a network security group (NSG) enabled for private endpoints on this subnet</li> </ul>                                                                                                    | bled for the subnet above, it wi<br>t only. Other resources on the                                                                |
| Subnet * ①<br>Private DNS integration                                                                                                    | <ul> <li>default (10.2.0.0/24)</li> <li>If you have a network security group (NSG) enable disabled for private endpoints on this subnet subnet will still have NSG enforcement.</li> </ul>                                                                                                    | bled for the subnet above, it w<br>t only. Other resources on the                                                                 |
| Subnet * ①<br>Private DNS integration<br>To connect privately with your privately with your privately with a private DNS zone<br>your virtual machines. Learn more                        | <ul> <li>default (10.2.0.0/24)</li> <li>If you have a network security group (NSG) enal be disabled for private endpoints on this subner subnet will still have NSG enforcement.</li> <li>vate endpoint, you need a DNS record. We recommend that a You can also utilize your own DNS servers or create DNS received</li> </ul>                                                                                                    | bled for the subnet above, it wi<br>t only. Other resources on the<br>you integrate your private<br>cords using the host files on |
| Subnet * ①<br>Private DNS integration<br>To connect privately with your pri<br>endpoint with a private DNS zone<br>your virtual machines. Learn more<br>Integrate with private DNS zone   | <ul> <li>default (10.2.0.0/24)</li> <li>If you have a network security group (NSG) enal be disabled for private endpoints on this subner subnet will still have NSG enforcement.</li> <li>vate endpoint, you need a DNS record. We recommend that a You can also utilize your own DNS servers or create DNS received a transformation of the Yes of the Yes of</li></ul> | bled for the subnet above, it wi<br>t only. Other resources on the<br>you integrate your private<br>cords using the host files on |
| Subnet * ①<br>Private DNS integration<br>To connect privately with your private DNS zone<br>your virtual machines. Learn more<br>Integrate with private DNS zone<br>Configuration name Su | <ul> <li>default (10.2.0.0/24)</li> <li>If you have a network security group (NSG) enal be disabled for private endpoints on this subner subnet will still have NSG enforcement.</li> <li>vate endpoint, you need a DNS record. We recommend that a You can also utilize your own DNS servers or create DNS rece</li> <li>Yes O No</li> <li>bscription Private DNS zone</li> </ul>                                                                                                    | bled for the subnet above, it wi<br>t only. Other resources on the<br>you integrate your private<br>cords using the host files on |

5. Dans la liste zone DNS privée, assurez-vous que la zone privée est sélectionnée dans la région correcte, puis cliquez sur **Revue + Créer**.

| Configuration name    | Subscription | Private DNS zone                    |   |
|-----------------------|--------------|-------------------------------------|---|
| privatelink-blob-core | OCCM Dev     | V privatelink.blob.core.windows.net | ^ |
|                       |              | Filter private DNS zones            |   |
|                       |              | occm_group_centralus                |   |
|                       |              | privatelink.blob.core.windows.net   |   |
|                       |              | occm_group_eastus                   |   |
|                       |              | privatelink.blob.core.windows.net   |   |
|                       |              | occm_group_eastus2                  |   |
|                       |              | privatelink.blob.core.windows.net   |   |

Désormais, le compte de stockage (dans l'abonnement 1) a accès au système Cloud Volumes ONTAP exécuté dans l'abonnement 2.

6. Réessayez d'activer la sauvegarde et la restauration BlueXP sur le système Cloud Volumes ONTAP. Cette fois, vous devriez réussir.

## Restaurez les données de sauvegarde et de restauration BlueXP dans un site invisible

Lors de l'utilisation de la sauvegarde et de la restauration BlueXP sur un site sans accès à Internet, connu sous le nom de *mode privé*, les données de configuration de sauvegarde et de restauration BlueXP sont sauvegardées dans le compartiment StorageGRID ou ONTAP S3 où sont stockées vos sauvegardes. En cas de problème avec le système hôte du connecteur BlueXP, vous pouvez déployer un nouveau connecteur et restaurer les données de sauvegarde et de restauration BlueXP stratégiques.

Notez que lorsque vous utilisez la sauvegarde et la restauration BlueXP dans un environnement SaaS où le connecteur BlueXP est déployé dans votre fournisseur cloud ou sur votre propre système hôte disposant d'un accès Internet, toutes les données importantes de configuration de la sauvegarde et de la restauration BlueXP sont sauvegardées et protégées dans le cloud. Si vous rencontrez un problème avec le connecteur, il vous suffit de créer un nouveau connecteur et d'ajouter vos environnements de travail. Les détails de la sauvegarde sont automatiquement restaurés.

Il existe 2 types de données sauvegardées :

- Base de données de sauvegarde et de restauration BlueXP : contient la liste de tous les volumes, fichiers de sauvegarde, règles de sauvegarde et informations de configuration.
- Fichiers de catalogue indexés : contient des index détaillés qui sont utilisés pour la fonctionnalité de recherche et de restauration qui rendent vos recherches très rapides et efficaces lors de la recherche de données de volume que vous souhaitez restaurer.

Ces données sont sauvegardées une fois par jour à minuit, et un maximum de 7 copies de chaque fichier sont conservées. Si le connecteur gère plusieurs environnements de travail ONTAP sur site, les fichiers de

sauvegarde et de restauration BlueXP seront situés dans le compartiment de l'environnement de travail qui a été activé en premier.

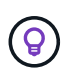

Aucune donnée de volume n'est jamais incluse dans la base de données de sauvegarde et de restauration BlueXP ou dans les fichiers de catalogue indexés.

# Restaurez les données de sauvegarde et de restauration BlueXP sur un nouveau connecteur

Si votre connecteur sur site présente une défaillance majeure, vous devrez installer un nouveau connecteur, puis restaurer les données de sauvegarde et de restauration BlueXP sur le nouveau connecteur.

Pour rétablir votre système de sauvegarde et de restauration BlueXP opérationnel, vous devez effectuer 4 tâches :

- · Installez un nouveau connecteur BlueXP
- · Restaurez la base de données de sauvegarde et de restauration BlueXP
- · Restaurez les fichiers de catalogue indexés
- Redécouvrez tous vos systèmes ONTAP et StorageGRID sur site dans l'interface utilisateur BlueXP

Une fois que vous avez vérifié que votre système est de nouveau en bon état de fonctionnement, nous vous recommandons de créer de nouveaux fichiers de sauvegarde.

#### Ce dont vous avez besoin

Vous devez accéder aux sauvegardes de base de données et d'index les plus récentes à partir du compartiment StorageGRID ou ONTAP S3 où vos fichiers de sauvegarde sont stockés :

· Sauvegarde et restauration BlueXP fichier de base de données MySQL

Ce fichier se trouve à l'emplacement suivant dans le compartiment netapp-backup-<GUID>/mysql\_backup/, et il est nommé CBS\_DB\_Backup\_<day>\_<month>\_<year>.sql.

· Fichier zip de sauvegarde du catalogue indexé

Ce fichier se trouve à l'emplacement suivant dans le compartiment netapp-backup-<GUID>/catalog\_backup/, et il est nommé Indexed\_Catalog\_DB\_Backup\_<db\_name>\_<day>\_<month>\_<year>.zip.

#### Installez un nouveau connecteur sur un nouvel hôte Linux sur site

Lors de l'installation d'un nouveau connecteur BlueXP, assurez-vous de télécharger la même version de logiciel que celle installée sur le connecteur d'origine. Les modifications périodiques de la structure de la base de données de sauvegarde et de restauration BlueXP peuvent rendre incompatibles les nouvelles versions logicielles avec les sauvegardes de base de données d'origine. C'est possible "Mettez à niveau le logiciel du connecteur vers la version la plus récente après avoir restauré la base de données de sauvegarde".

- 1. "Installez le connecteur BlueXP sur un nouvel hôte Linux sur site"
- Connectez-vous à BlueXP à l'aide des informations d'identification utilisateur administrateur que vous venez de créer.

### Restaurez la base de données de sauvegarde et de restauration BlueXP

- 1. Copiez la sauvegarde MySQL de l'emplacement de sauvegarde vers le nouvel hôte de connecteur. Nous utiliserons le nom de fichier exemple « CBS\_DB\_Backup\_23\_05\_2023.sql » ci-dessous.
- 2. Copiez la sauvegarde dans le conteneur MySQL docker à l'aide de la commande suivante :

docker cp CBS DB Backup 23 05 2023.sql ds mysql 1:/.

3. Entrez le shell du conteneur MySQL à l'aide de la commande suivante :

```
docker exec -it ds mysql 1 sh
```

- 4. Dans le conteneur, déployez l'« env ».
- Vous aurez besoin du mot de passe MySQL DB, donc copiez la valeur de la clé "MYSQL ROOT PASSWORD".
- Restaurez la base de données MySQL de sauvegarde et de restauration BlueXP à l'aide de la commande suivante :

```
mysql -u root -p cloud backup < CBS DB Backup 23 05 2023.sql
```

7. Vérifiez que la base de données MySQL de sauvegarde et de restauration BlueXP a été correctement restaurée à l'aide des commandes SQL suivantes :

```
mysql -u root -p cloud backup
```

Saisissez le mot de passe.

```
mysql> show tables;
mysql> select * from volume;
```

Vérifiez si les volumes affichés sont identiques à ceux qui existaient dans votre environnement d'origine.

#### Restaurez les fichiers de catalogue indexés

- Copiez le fichier zip de sauvegarde du catalogue indexé (nous utiliserons l'exemple de nom de fichier « Indexed\_Catalog\_DB\_Backup\_catalogdb1\_23\_05\_2023.zip ») de l'emplacement de sauvegarde vers le nouvel hôte du connecteur dans le dossier « /opt/application/netapp/cbs ».
- 2. Décompressez le fichier « Indexed\_Catalog\_DB\_Backup\_catalogdb1\_23\_05\_2023.zip » à l'aide de la commande suivante :

```
unzip Indexed Catalog DB Backup catalogdb1 23 05 2023.zip -d catalogdb1
```

3. Exécutez la commande **Is** pour vous assurer que le dossier "catalog 1" a été créé avec les sous-dossiers "modifications" et "instantanés" ci-dessous.

### Découvrir les clusters ONTAP et les systèmes StorageGRID

- 1. "Découvrez tous les environnements de travail ONTAP sur site" qui étaient disponibles dans votre environnement précédent. Cela inclut le système ONTAP que vous avez utilisé comme serveur S3.
- 2. "Découvrir vos systèmes StorageGRID".

### Configurer les détails de l'environnement StorageGRID

Ajoutez les détails du système StorageGRID associé à vos environnements de travail ONTAP tels qu'ils ont été configurés dans la configuration du connecteur d'origine à l'aide du "API BlueXP".

Ces étapes sont nécessaires pour chaque système ONTAP qui sauvegarde des données sur StorageGRID.

1. Extrayez le jeton d'autorisation à l'aide de l'API oauth/token suivante.

```
curl 'http://10.193.192.202/oauth/token' -X POST -H 'User-Agent:
Mozilla/5.0 (Macintosh; Intel Mac OS X 10.15; rv:100101 Firefox/108.0'
-H 'Accept: application/json' -H 'Accept-Language: en-US,en;q=0.5' -H
'Accept-Encoding: gzip, deflate' -H 'Content-Type: application/json' -d
'{"username":admin@netapp.com,"password":"Netapp@123","grant_type":"pass
word"}
> '
```

Cette API renvoie une réponse comme suit. Vous pouvez récupérer le jeton d'autorisation comme indiqué ci-dessous.

```
{"expires_in":21600,"access_token":"eyJhbGciOiJSUzIlNiIsInR5cCI6IkpXVCIs
ImtpZCI6IjJlMGFiZjRiIn0eyJzdWIiOiJvY2NtYXV0aHwxIiwiYXVkIjpbImh0dHBzOi8vY
XBpLmNsb3VkLm5ldGFwcC5jb20iXSwiaHR0cDovL2Nsb3VkLm5ldGFwcC5jb20vZnVsbF9uY
W1lIjoiYWRtaW4iLCJodHRwOi8vY2xvdWQubmV0YXBwLmNvbS9lbWFpbCI6ImFkbWluQG5ld
GFwcC5jb20iLCJzY29wZSI6Im9wZW5pZCBwcm9maWxlIiwiaWF0IjoxNjcyNzM2MDIzLCJle
HAiOjE2NzI3NTc2MjMsImlzcyI6Imh0dHA6Ly9vY2NtYXV0aDo4NDIwLyJ9CJtRpRDY23Pok
yLg1if67bmgnMcYxdCvBOY-ZUYWzhrWbbY_hqUH4T-
114v_pNDsPyNDyWqHaKizThdjjHYHxm56vTz_Vdn4NqjaBDPwN9KAnC6Z88WA1cJ4WRQqj5y
kODNDmrv5At_f9HHp0-xVMyHqywZ4nNFalMvAh4xESc5jfoKOZc-
IOQdWm4F4LHpMzs4qFzCYthTuSKLYtqSTUrZB81-o-ipvrOqSo1iwIeHXZJJV-
UsWun9daNgiYd_wX-4WWJViGEnDzzwOKfUoUoe1Fg3ch--7JFkFl-
rrXDOjk1sUMumN3WHV9usp1PgBE5HAcJPrEBm0ValSZcUbiA"}
```

2. Extrayez l'ID de l'environnement de travail et l'ID-agent-X à l'aide de l'API location/externe/ressource.

curl -X GET http://10.193.192.202/tenancy/external/resource?account=account-DARKSITE1 -H 'accept: application/json' -H 'authorization: Bearer eyJhbGciOiJSUzI1NiISINR5cCI6IkpXVCIsImtpZCI6IjJ1MGFiZjRiInOeyJzdWIiOiJvY 2NtYXV0aHwxIiwiYXVkIjpbImh0dHBzOi&vYXBpLmNsb3VkLm5ldGFwcC5jb20iXSwiaHR0c DovL2Nsb3VkLm5ldGFwcC5jb20vZnVsbF9uYW1l1joiYWRtaW4iLCJodHRwOi&vY2xvdWQub mV0YXBwLmNvbS9lbWFpbCI6ImFkbWluQG5ldGFwcC5jb20iLCJzY29wZSI6Im9wZW5pZCBwc m9maWxlIiwiaWFOIjoxNjcyNzIyNzEzLCJleHAiOjE2NzI3NDQzMTMsImlzcyI6Imh0dHA6L y9vY2NtYXV0aDo4NDIwLyJ9X\_cQF8xttD0-S7sU2uph2cdu\_kNfLWpdJJX98HODwPpVUitLcxV28\_sQhuopjWobozPelNISf7KvMqcoXc5kLDyXyE0fH9gr4XgkdswjWcNvw2rRkFzjHpWrETgfqAMkZcAukV4DHuxogHWh6-DggBlNgPZT8A\_szHinud5W0HJ9c4AaT0zCsp81GaqMahPf0KcFVyjbBL4krOewgKHGFo\_7ma\_4mF39B1LCj7Vc2XvUd0wCaJvDMjwp19-KbZqmmBX9vDnYp7SsxC1hHJRDStcFgJLdJHtowweNH2829KsjEGBTTcBd08SvIDtctNH\_GAx wsgMT3zUfwaOimPw'

Cette API renvoie une réponse comme suit. La valeur sous "resourceIdentifier" désigne l'ID *WorkingEnvironment* et la valeur sous "agentID" indique *x-agent-ID*.

3. Mettez à jour la base de données de sauvegarde et de restauration BlueXP avec les détails du système StorageGRID associé aux environnements de travail. Veillez à saisir le nom de domaine complet du StorageGRID, ainsi que la clé d'accès et la clé de stockage, comme indiqué ci-dessous :

```
curl -X POST 'http://10.193.192.202/account/account-
DARKSITE1/providers/cloudmanager cbs/api/v1/sg/credentials/working-
environment/OnPremWorkingEnvironment-pMtZND0M' \
> --header 'authorization: Bearer
eyJhbGciOiJSUzI1NiIsInR5cCI6IkpXVCIsImtpZCI6IjJlMGFiZjRiIn0eyJzdWIiOiJvY
2NtYXV0aHwxIiwiYXVkIjpbImh0dHBzOi8vYXBpLmNsb3VkLm5ldGFwcC5jb20iXSwiaHR0c
DovL2Nsb3VkLm5ldGFwcC5jb20vZnVsbF9uYW1l1joiYWRtaW4iLCJodHRwOi8vY2xvdWQub
mV0YXBwLmNvbS9lbWFpbCI6ImFkbWluQG5ldGFwcC5jb20iLCJzY29wZSI6Im9wZW5pZCBwc
m9maWxlliwiaWF0IjoxNjcyNzIyNzEzLCJleHAiOjE2NzI3NDQzMTMsImlzcyI6Imh0dHA6L
y9vY2NtYXV0aDo4NDIwLyJ9X cQF8xttD0-S7sU2uph2cdu kN-
fLWpdJJX98HODwPpVUitLcxV28 sQhuopjWobozPelNISf7KvMqcoXc5kLDyX-
yE0fH9gr4XgkdswjWcNvw2rRkFzjHpWrETqfqAMkZcAukV4DHuxogHWh6-
DqqB1NqPZT8A szHinud5W0HJ9c4AaT0zC-
sp81GaqMahPf0KcFVyjbBL4krOewgKHGFo 7ma 4mF39B1LCj7Vc2XvUd0wCaJvDMjwp19-
KbZqmmBX9vDnYp7SSxC1hHJRDStcFqJLdJHtowweNH2829KsjEGBTTcBdO8SvIDtctNH GAx
wSgMT3zUfwaOimPw' ∖
> --header 'x-agent-id: vB 1xShPpBtUosjD7wfBlLIhqDgIPA0wclients' \
> -d '
> { "storage-server" : "sr630ip15.rtp.eng.netapp.com:10443", "access-
key": "2ZMYOAVAS5E70MCNH9", "secret-password":
"uk/6ikd4LjlXQOFnzSzP/T0zR4ZQlG0w1xgWsB" }'
```

### Vérifiez les paramètres de sauvegarde et de restauration BlueXP

1. Sélectionnez chaque environnement de travail ONTAP et cliquez sur **Afficher les sauvegardes** en regard du service de sauvegarde et de restauration dans le panneau de droite.

Vous devriez pouvoir voir toutes les sauvegardes qui ont été créées pour vos volumes.

2. Dans le Tableau de bord de restauration, sous la section Rechercher et restaurer, cliquez sur **Paramètres** d'indexation.

Assurez-vous que les environnements de travail où le catalogage indexé est activé précédemment restent activés.

3. À partir de la page Rechercher et restaurer, exécutez quelques recherches de catalogue pour confirmer que la restauration du catalogue indexé a bien été effectuée.

## Redémarrez le service de sauvegarde et de restauration BlueXP

Dans certains cas, vous devrez peut-être redémarrer le service de sauvegarde et de restauration BlueXP.

La fonctionnalité de sauvegarde et de restauration BlueXP est intégrée au connecteur BlueXP. Vous devrez suivre différentes étapes initiales pour redémarrer le service selon que vous avez déployé le connecteur dans le cloud ou si vous avez installé le connecteur manuellement sur un système Linux.

### Étapes

1. Connectez-vous au système Linux sur lequel le connecteur s'exécute.

| Emplacement du connecteur | Procédure                                                                                                    |
|---------------------------|----------------------------------------------------------------------------------------------------|
| Déploiement cloud         | Suivez les instructions de la section "Connexion à la machine virtuelle<br>Connector Linux" en fonction du fournisseur cloud que vous utilisez. |
| Installation manuelle     | Connectez-vous au système Linux.                                                                                                    |

2. Entrez la commande pour redémarrer le service.

| Emplacement du connecteur                   | Commande                             |
|---------------------------------------------|--------------------------------------|
| Déploiement cloud                           | docker restart cloudmanager_cbs      |
| Installation manuelle avec accès à Internet | docker restart cloudmanager_cbs      |
| Installation manuelle sans accès à Internet | docker restart ds_cloudmanager_cbs_1 |

### Informations sur le copyright

Copyright © 2024 NetApp, Inc. Tous droits réservés. Imprimé aux États-Unis. Aucune partie de ce document protégé par copyright ne peut être reproduite sous quelque forme que ce soit ou selon quelque méthode que ce soit (graphique, électronique ou mécanique, notamment par photocopie, enregistrement ou stockage dans un système de récupération électronique) sans l'autorisation écrite préalable du détenteur du droit de copyright.

Les logiciels dérivés des éléments NetApp protégés par copyright sont soumis à la licence et à l'avis de nonresponsabilité suivants :

CE LOGICIEL EST FOURNI PAR NETAPP « EN L'ÉTAT » ET SANS GARANTIES EXPRESSES OU TACITES, Y COMPRIS LES GARANTIES TACITES DE QUALITÉ MARCHANDE ET D'ADÉQUATION À UN USAGE PARTICULIER, QUI SONT EXCLUES PAR LES PRÉSENTES. EN AUCUN CAS NETAPP NE SERA TENU POUR RESPONSABLE DE DOMMAGES DIRECTS, INDIRECTS, ACCESSOIRES, PARTICULIERS OU EXEMPLAIRES (Y COMPRIS L'ACHAT DE BIENS ET DE SERVICES DE SUBSTITUTION, LA PERTE DE JOUISSANCE, DE DONNÉES OU DE PROFITS, OU L'INTERRUPTION D'ACTIVITÉ), QUELLES QU'EN SOIENT LA CAUSE ET LA DOCTRINE DE RESPONSABILITÉ, QU'IL S'AGISSE DE RESPONSABILITÉ CONTRACTUELLE, STRICTE OU DÉLICTUELLE (Y COMPRIS LA NÉGLIGENCE OU AUTRE) DÉCOULANT DE L'UTILISATION DE CE LOGICIEL, MÊME SI LA SOCIÉTÉ A ÉTÉ INFORMÉE DE LA POSSIBILITÉ DE TELS DOMMAGES.

NetApp se réserve le droit de modifier les produits décrits dans le présent document à tout moment et sans préavis. NetApp décline toute responsabilité découlant de l'utilisation des produits décrits dans le présent document, sauf accord explicite écrit de NetApp. L'utilisation ou l'achat de ce produit ne concède pas de licence dans le cadre de droits de brevet, de droits de marque commerciale ou de tout autre droit de propriété intellectuelle de NetApp.

Le produit décrit dans ce manuel peut être protégé par un ou plusieurs brevets américains, étrangers ou par une demande en attente.

LÉGENDE DE RESTRICTION DES DROITS : L'utilisation, la duplication ou la divulgation par le gouvernement sont sujettes aux restrictions énoncées dans le sous-paragraphe (b)(3) de la clause Rights in Technical Data-Noncommercial Items du DFARS 252.227-7013 (février 2014) et du FAR 52.227-19 (décembre 2007).

Les données contenues dans les présentes se rapportent à un produit et/ou service commercial (tel que défini par la clause FAR 2.101). Il s'agit de données propriétaires de NetApp, Inc. Toutes les données techniques et tous les logiciels fournis par NetApp en vertu du présent Accord sont à caractère commercial et ont été exclusivement développés à l'aide de fonds privés. Le gouvernement des États-Unis dispose d'une licence limitée irrévocable, non exclusive, non cessible, non transférable et mondiale. Cette licence lui permet d'utiliser uniquement les données relatives au contrat du gouvernement des États-Unis d'après lequel les données lui ont été fournies ou celles qui sont nécessaires à son exécution. Sauf dispositions contraires énoncées dans les présentes, l'utilisation, la divulgation, la reproduction, la modification, l'exécution, l'affichage des données sont interdits sans avoir obtenu le consentement écrit préalable de NetApp, Inc. Les droits de licences du Département de la Défense du gouvernement des États-Unis se limitent aux droits identifiés par la clause 252.227-7015(b) du DFARS (février 2014).

### Informations sur les marques commerciales

NETAPP, le logo NETAPP et les marques citées sur le site http://www.netapp.com/TM sont des marques déposées ou des marques commerciales de NetApp, Inc. Les autres noms de marques et de produits sont des marques commerciales de leurs propriétaires respectifs.